## Mise en place d'un réseau LAN

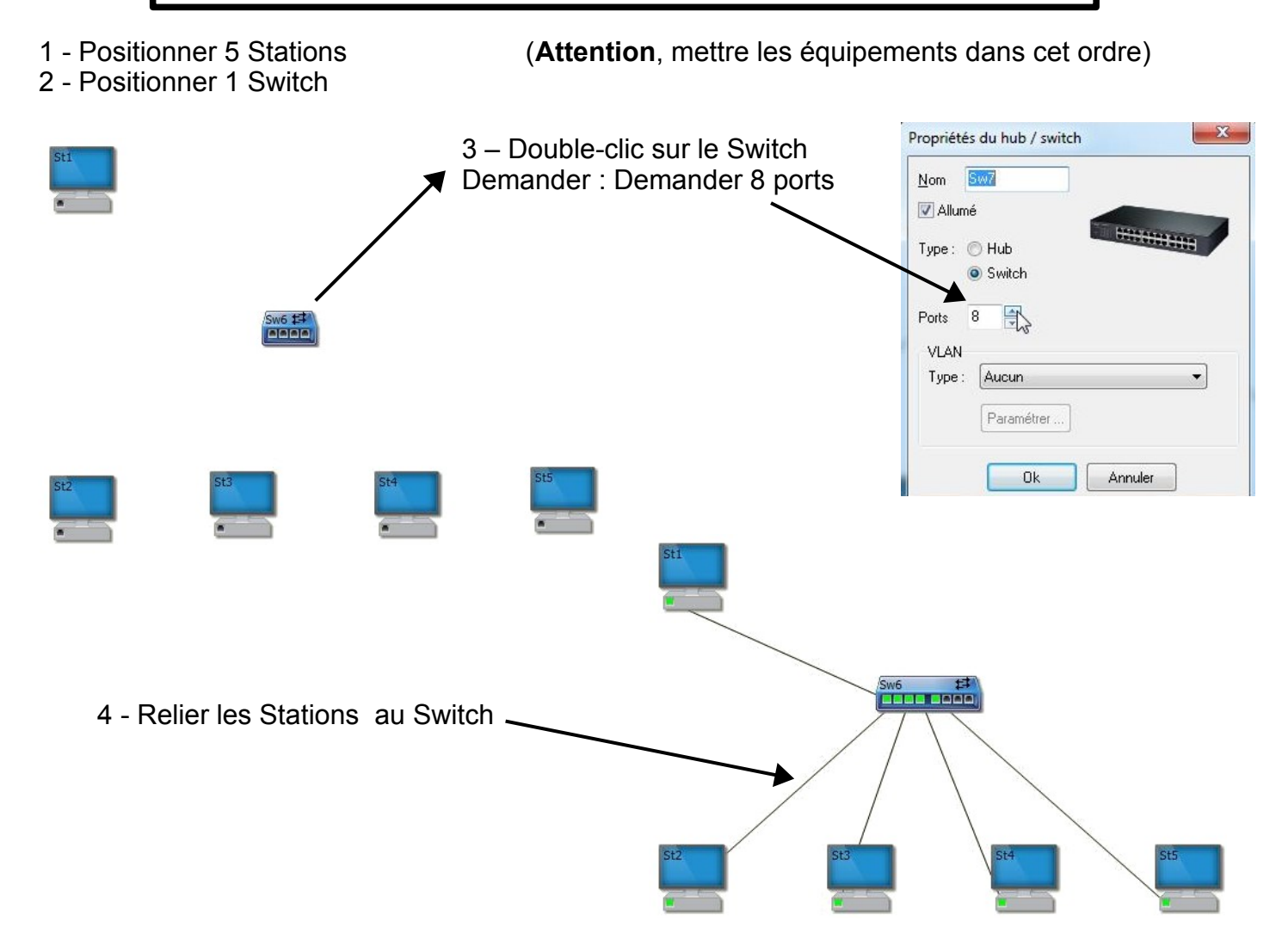

### Réalisation du réseau LAN : 172 . 17 . 121 . 0 / 24

Le masque réseau est donc 255.255.255.0

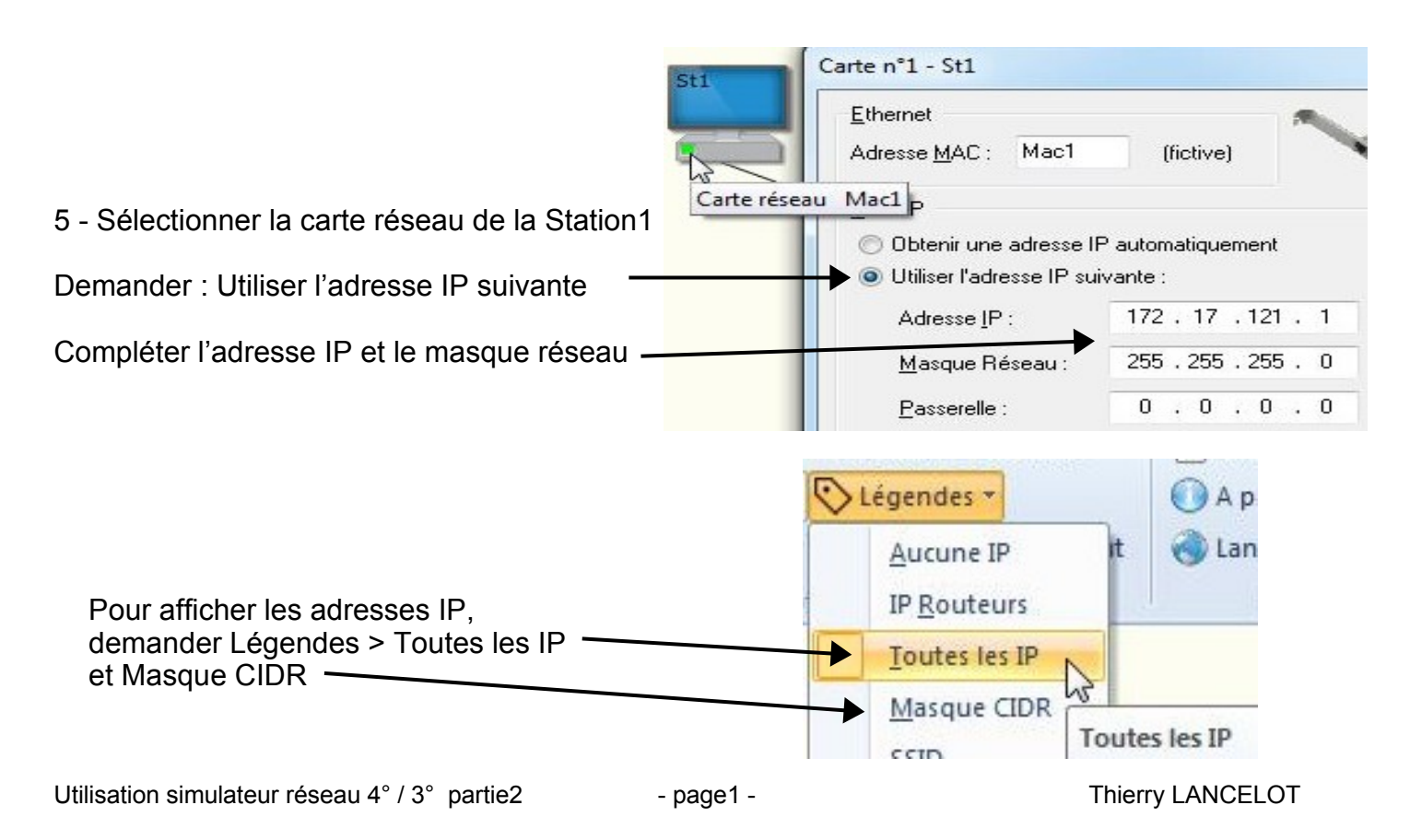

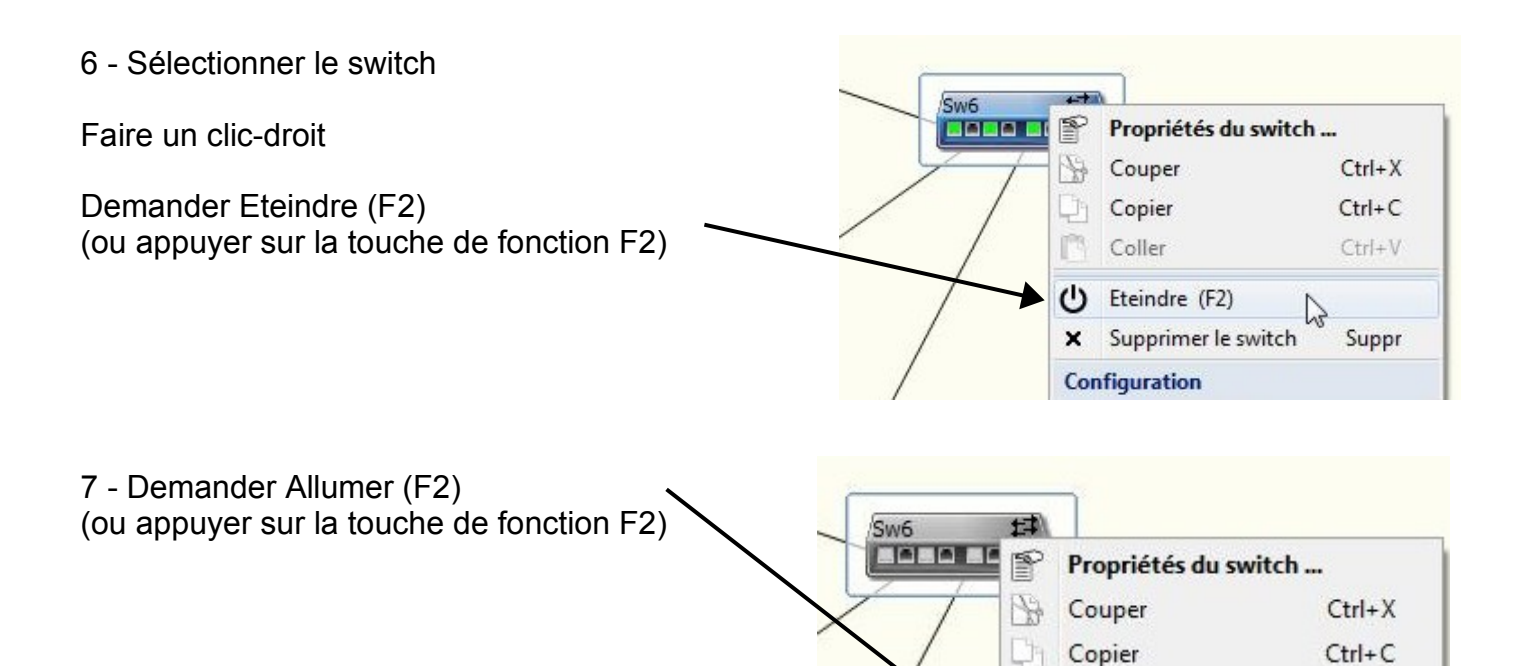

Immédiatement une requête DHCP est envoyée

### Aucune adresse IP n'est fournie

Seule la station1 dispose d'une adresse IP qui a été configurée en manuelle

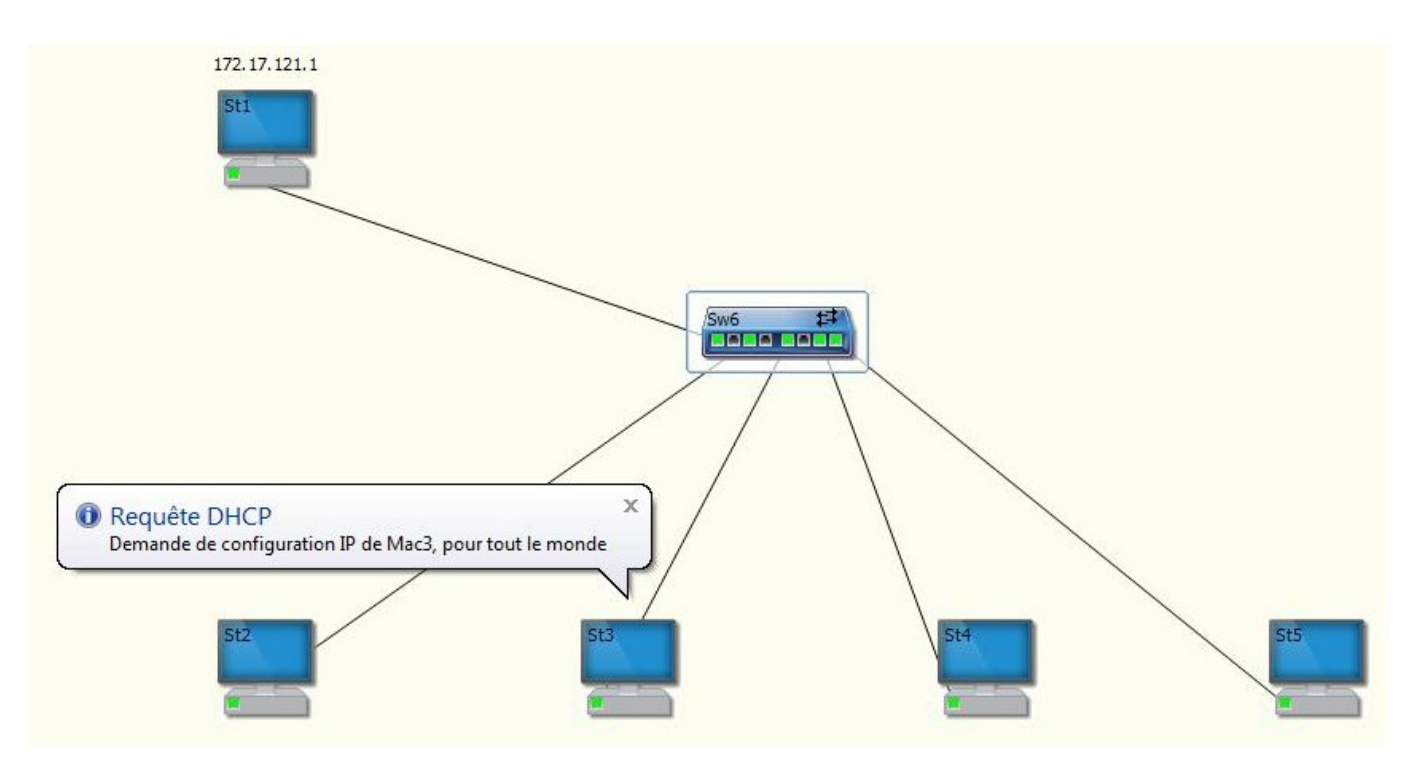

Ctrl+V

Suppr

Coller

Allumer (F2)

Supprimer le switch

(1)

×

# Mise en place d'un serveur DHCP

1 - Double-clic la Station1

| 172.17.121.1                              | Propriétés de la station                                   |
|-------------------------------------------|------------------------------------------------------------|
| Sti                                       | Nom SI                                                     |
| Station St1                               | Allumée Routeur Passerelle Serveur Proxy Pare-Feu          |
|                                           | Serveur DNS Serveur DHCP Serveur HTTP Serveur SQL          |
|                                           |                                                            |
|                                           | Mac1, IP : 172.17.121.1 Modifier                           |
|                                           | Ajouter                                                    |
|                                           | Ajouter                                                    |
|                                           | Ajouter                                                    |
|                                           |                                                            |
|                                           | Fichier Hosts'                                             |
|                                           |                                                            |
|                                           |                                                            |
| St2                                       |                                                            |
|                                           |                                                            |
|                                           | Ok Annuler                                                 |
|                                           |                                                            |
|                                           | 2 - Demander Serveur DHCP                                  |
|                                           | Cálactionner la gastion du serveur DLICD                   |
|                                           | Selectionner la gestion du serveur DHCP                    |
| Propriétés de la s                        | station                                                    |
|                                           |                                                            |
| Nom St1                                   |                                                            |
| Allumée 🗌                                 | Routeur Passevelle Serveur Proxy Pare-Feu                  |
| Serveur DNS                               | Serveur DHCP 📃 🔲 Serveur HTTP/HTTPS 🔄 Serveur SQL          |
| Station avec é                            | écran 🔘 Station sans écran 🔘 Portable 🔘 Tablette           |
| Cartes réseau                             |                                                            |
| Mac1, IP : 172.                           | 17.121.1 Modifier                                          |
|                                           | Ajouter                                                    |
|                                           | Actif                                                      |
|                                           | Adresses IP : De 172 . 17 . 121 . 10 à 172 . 17 . 121 . 20 |
|                                           | Masque réseau : 255 . 255 . 0                              |
|                                           | Passerelle : 0 . 0 . 0 . 0                                 |
| Fichier 'Hosts'                           | Serveur DNS · 0 0 0                                        |
| 127.0.0.1                                 | localhost                                                  |
| Sector of the sector of the sector of the |                                                            |
|                                           | Ok Annuler                                                 |

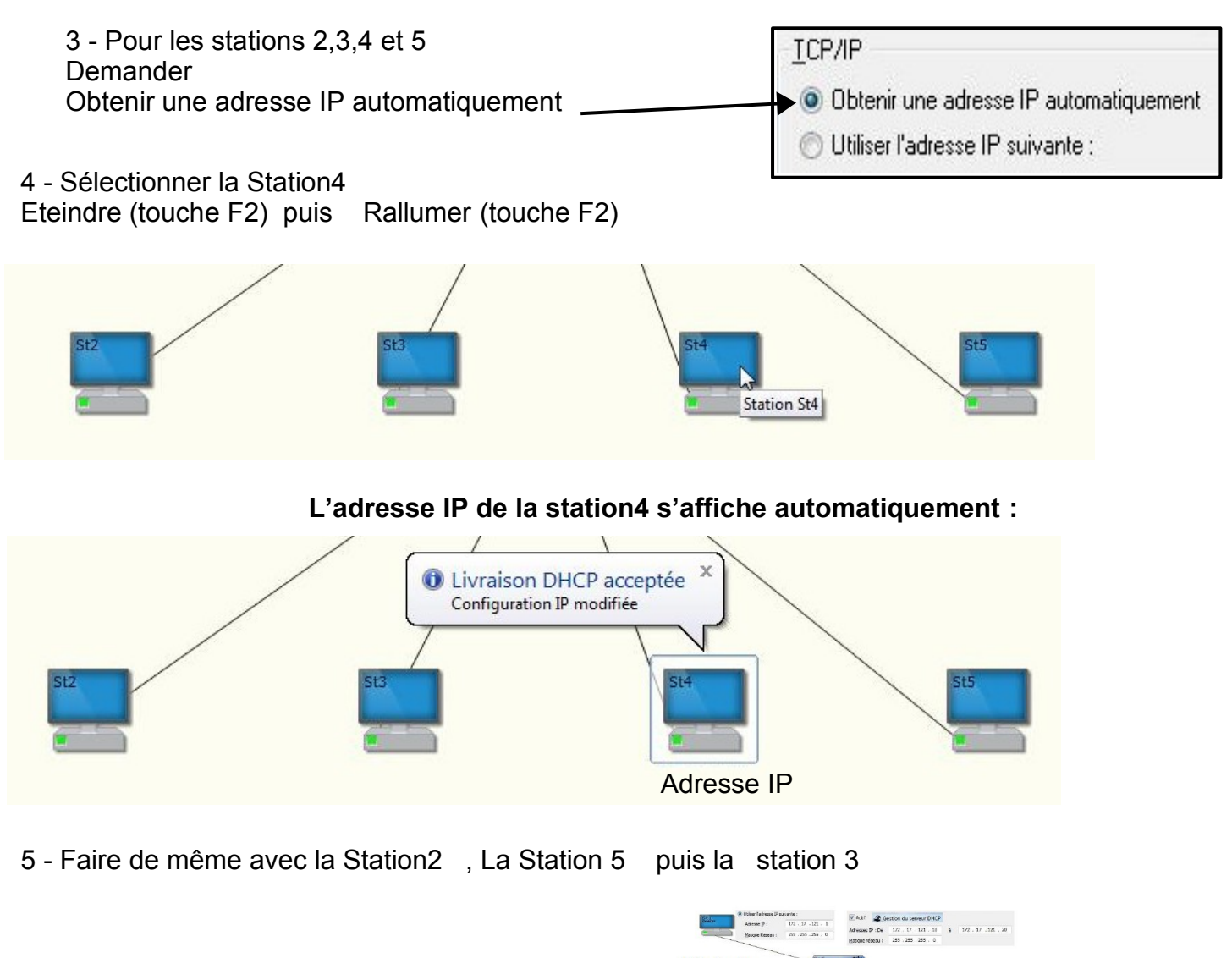

(Ordre d'allumage à respecter pour compléter la figure1 du classeur)

Pour tester le réseau, il faut faire un Ping sur les différentes stations :

6 - Faire un clic-droit sur une station, demander Ping... cliquer sur un autre station puis Ok

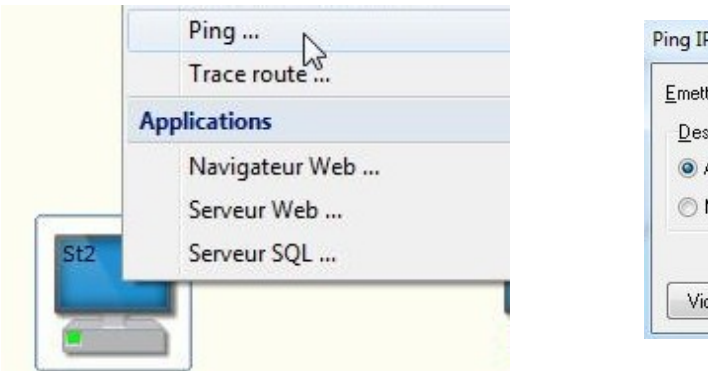

| <u>E</u> metteur (adresse IP) : | 172 . 17 . 121 . 11 |
|---------------------------------|---------------------|
| <u>D</u> estinataire            |                     |
| Adresse IP :                    | 172 . 17 . 121 . 13 |
| 🔿 Nom de Domaine :              |                     |

### Vérifier le Ping sur les différentes stations

### Mise en place d'un routeur

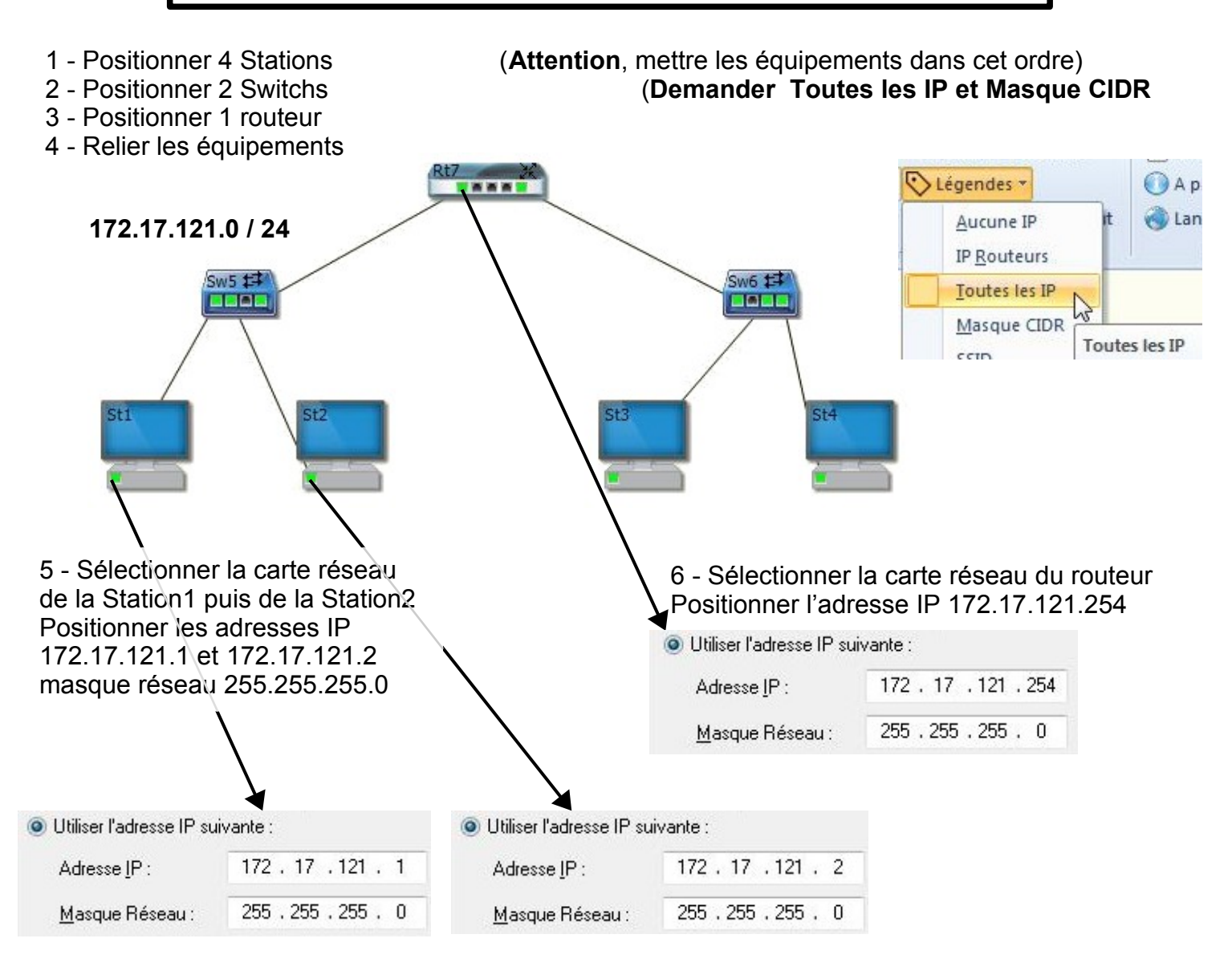

#### 7 - Faire de même pour le réseau 168.12.83.0 / 24

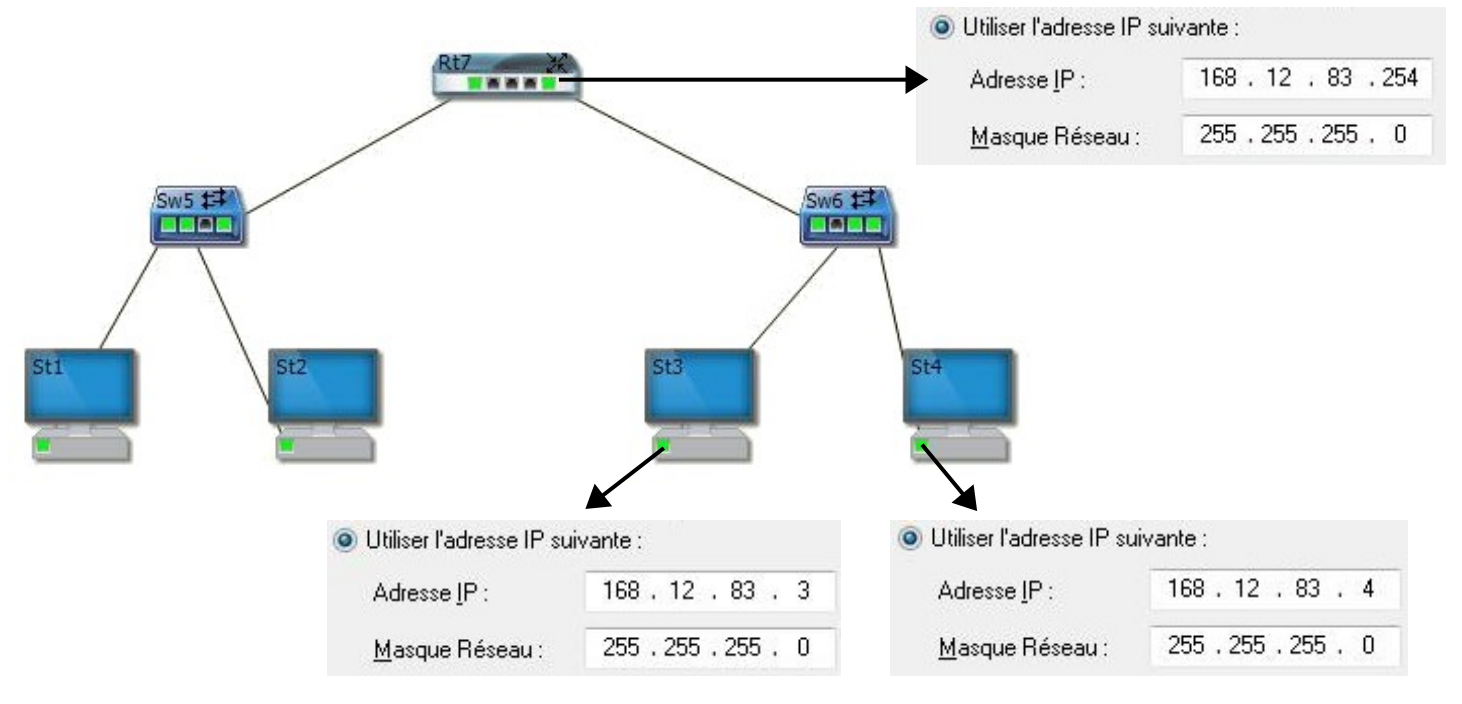

Utilisation simulateur réseau 4° / 3° partie2

Thierry LANCELOT

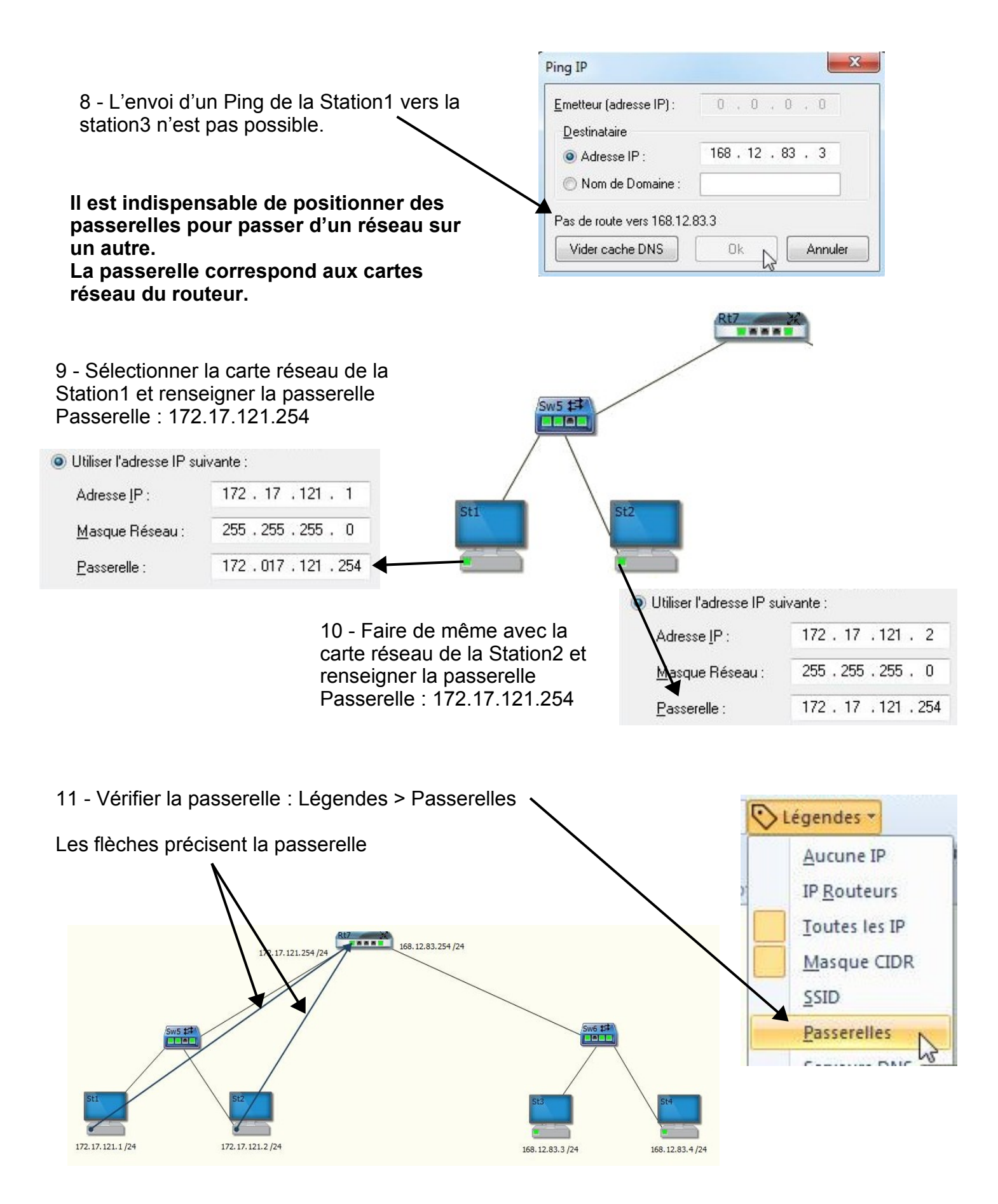

Il faut aussi configurer la passerelle du réseau 168.12.83.0 / 24

12 - Pour cela : Sélectionner la carte réseau de la Station3 et renseigner la passerelle 168.12.83.254

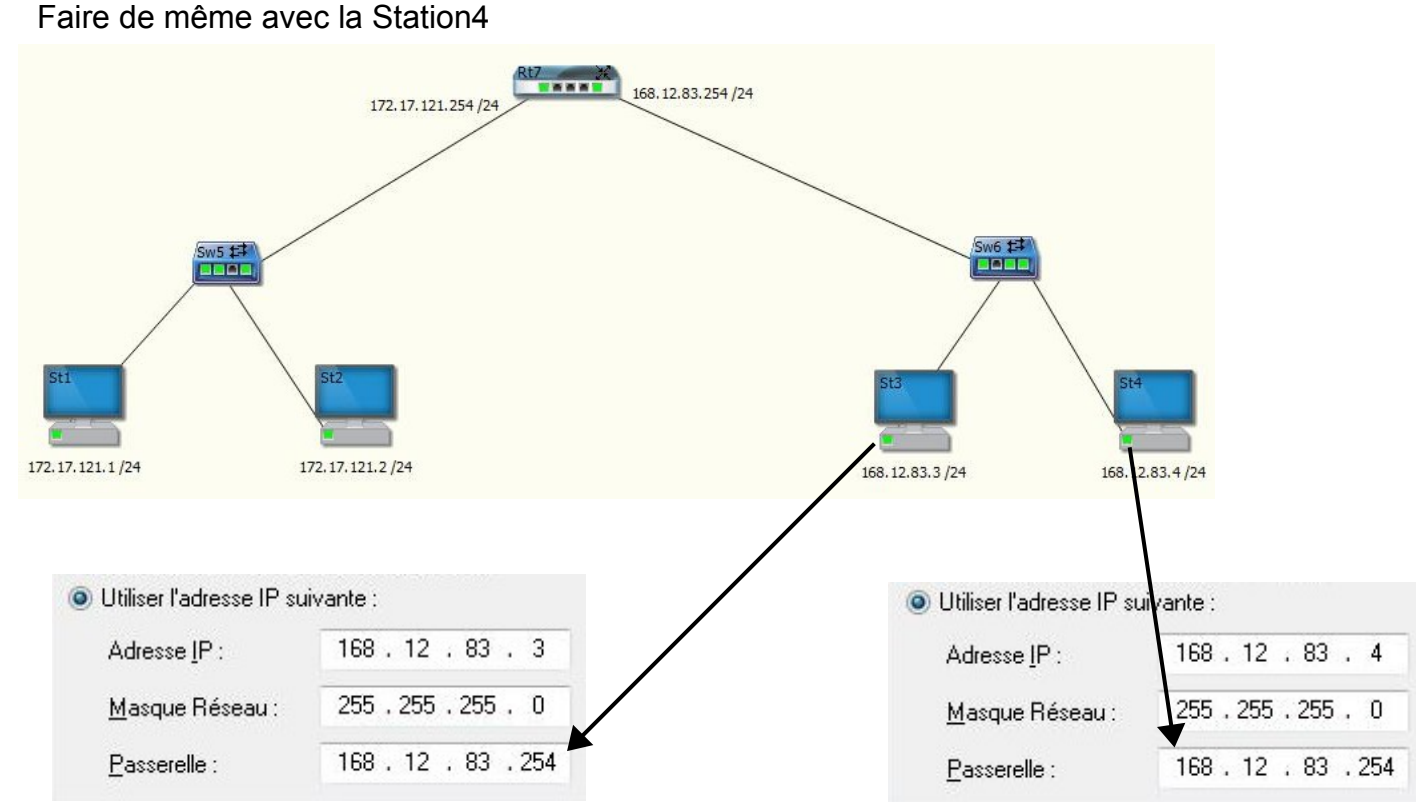

#### 13 - Demander Légendes > Passerelles Vérifier les 4 passerelles

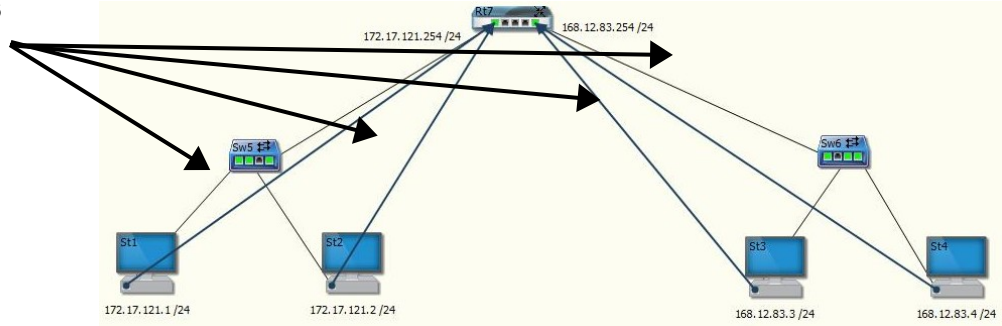

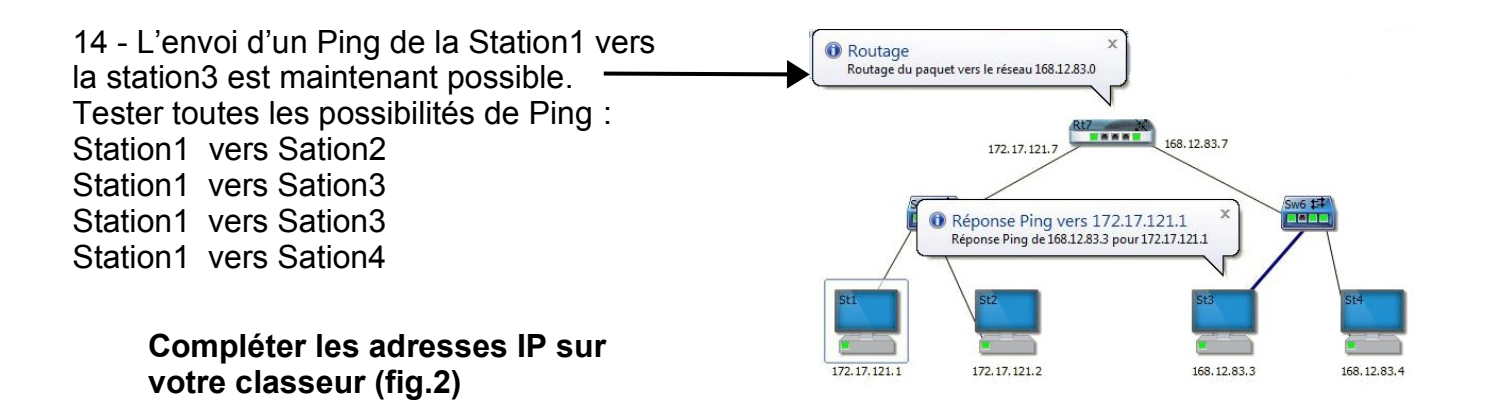

Refaire un réseau avec 6 Stations Compléter toutes les adresses de la feuille : Mise en place d'un routeur sur des adresses fixes

### Vérification de la trame

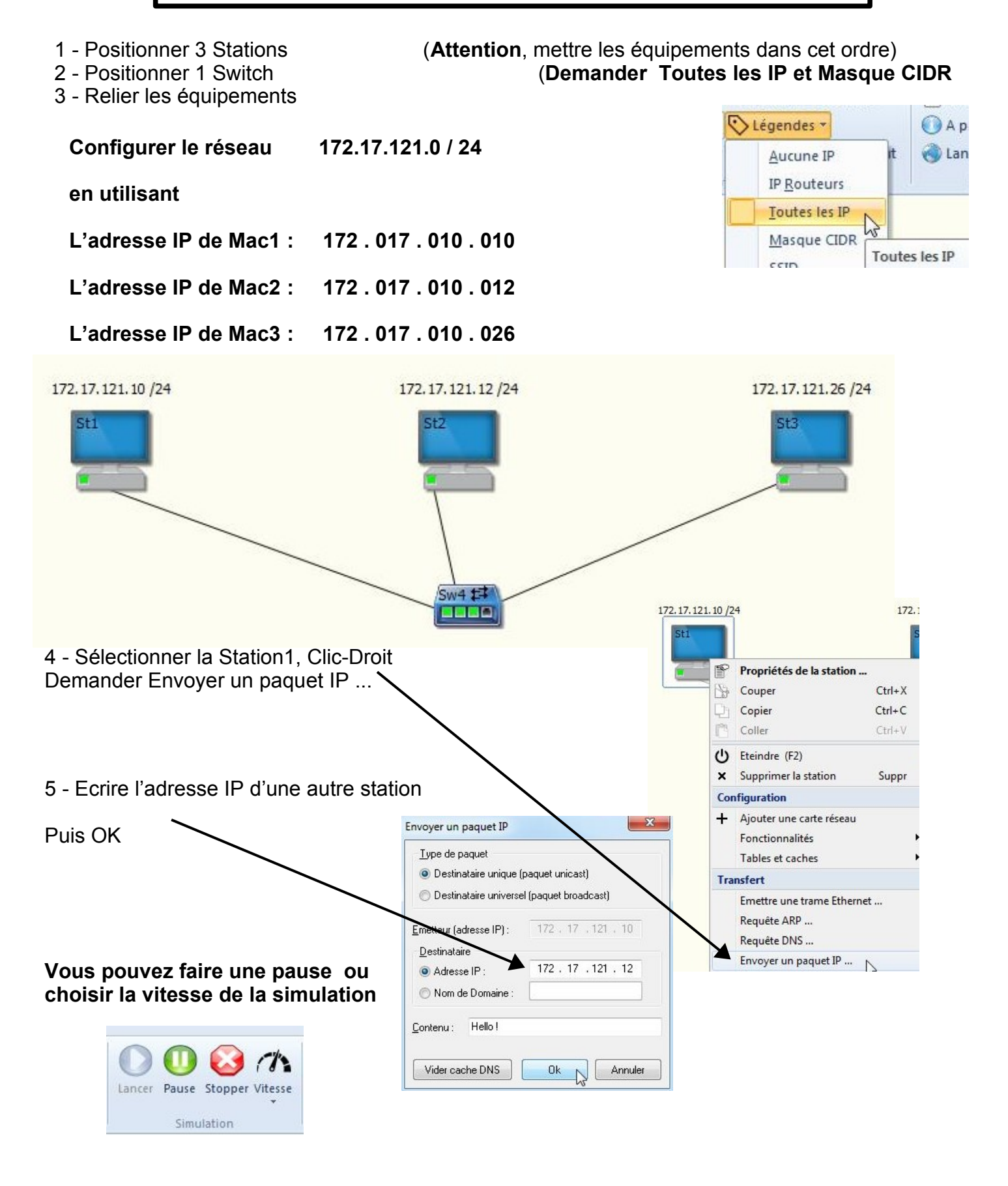

#### Il est possible de lire les trames en bas de l'écran du simulateur

| Trame : | Mac1   | Mac2   | 172.17.121.10 | 172.17.121.12 | 0       | 0       | 127 | Requête Ping | CRC |
|---------|--------|--------|---------------|---------------|---------|---------|-----|--------------|-----|
|         | MacOrg | MacDst | IPOrg         | IPDst         | PortOrg | PortDst | ΠL  | Message      | CRC |